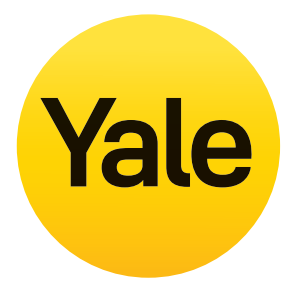

# CCTV Menu Operations 4M Manual/Essentials

SV-4C-2AB4MX SV-8C-4AB4MX

SV-4C-2ABFX-2 SV-4C-4ABFX-2

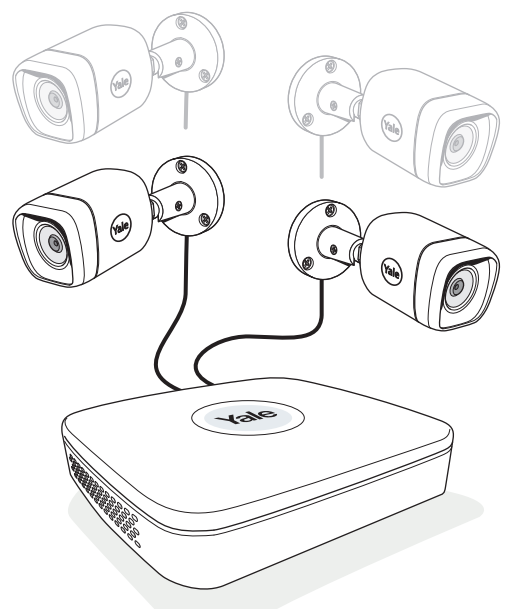

### **Disclaimer!**

This Manual will guide you through the standard settings and operations for normal Residential CCTV usage. The system is based on a professional system and may contain advanced features and settings that are typically not needed for residential use. This manual will be continuously updated and be available at www.yalehome.com/manuals.

Part of ASSA ABLOY

### (GB) Index Section Page Plan the camera location Connect cables as described in the manual that was included in the Kit. Download App - Personal registration in the App Initial setup: Setting Date and Time - Synchronizing WiFi camera time

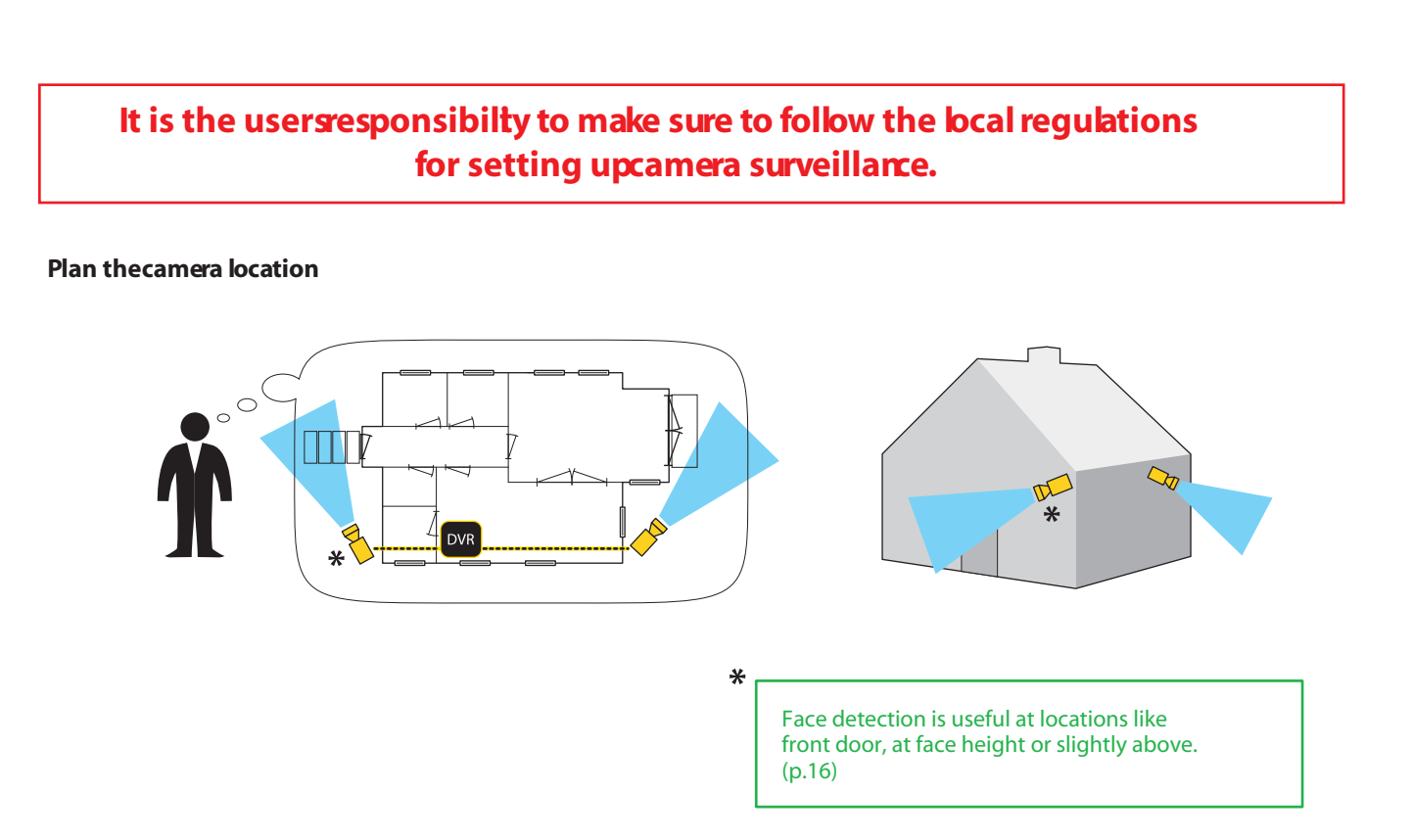

### Connect cables according to the manual that came withyour kit.

1

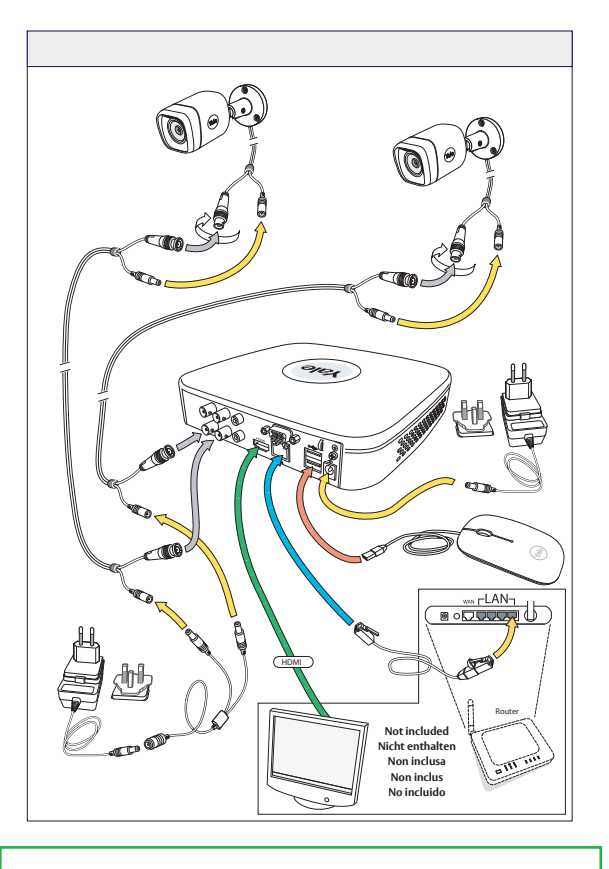

After connecting to your monitor if no image appears try connecting via VGA cable.

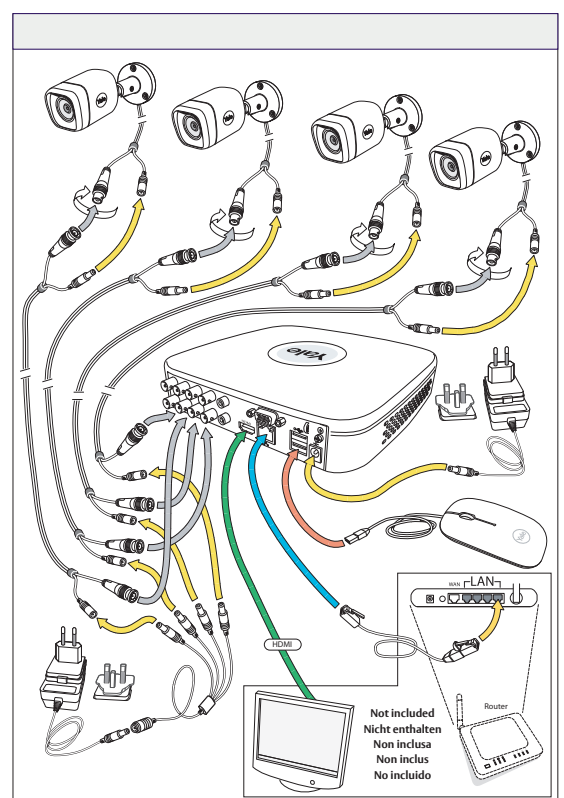

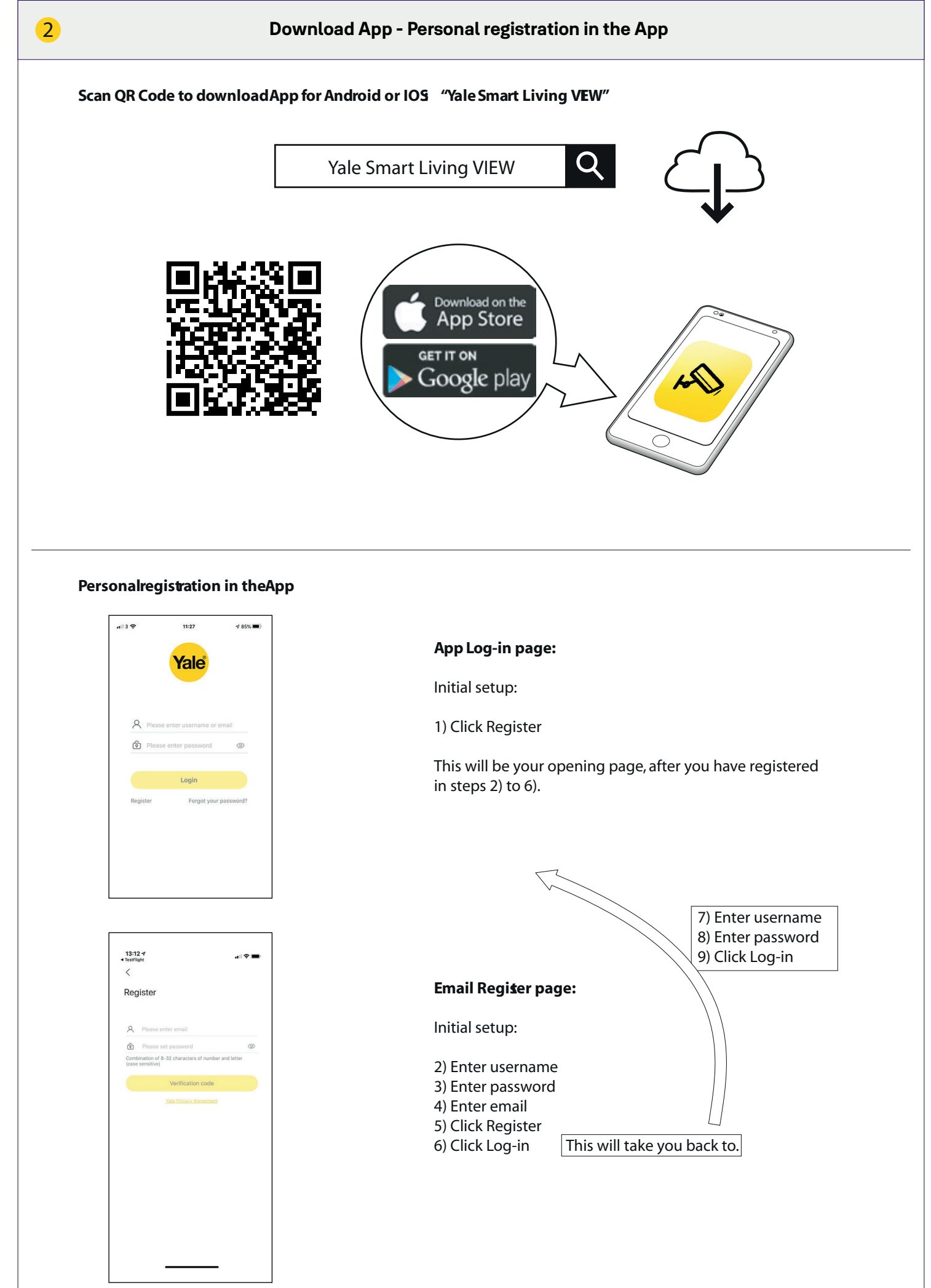

| 3 Initi                                                                                                    | al setup - Wired Kit                                                                                                    |
|----------------------------------------------------------------------------------------------------|----------------------------------------------------------------------------------------------------|
| Initial setupfor system with wired cameras.      Device Initialization      Enter Password     O     Unlock Pattern     Password Protection                                                                                                    |                                                                                                    |
| User admin Password Use a password that has 8 to 32 characters, it can be a combination of letter(s), number(s) and symbol(s) with at least two kinds of them.(please do not use special symbols like **; : 8) Confirm Password Prompt Question                                                                                                    | <ol> <li>1) Key in password (Click in box and keyboard display will appear)</li> <li>2) Confirm password</li> </ol>                                              |
| Next                                                                                                    | 3) Click NEXT                                                                                                    |
| Device Initialization   Enter Password  Culock Pattern  Password Protection  Culock Pattern  Culock Pattern  C | 4) Draw unlock pattern<br>(Min. 4 dots)                                                                                                    |
| The unlock pattern shall at least contain 4 grids. Please draw again.                                                                                                    | Draw again to confirm Draw unlock pattern<br>Remember this pattern!<br>This will be your key to<br>access the system.                                            |
| Back                                                                                                    | 5) Click NEXT                                                                                                    |
| Device Initialization         Image: Enter Password         Image: Unlock Pattern         Image: Enter Password Protection         Image: Enter Password Protection         Image: Enter Password Protectin                                                                                                    | 6) Write email address                                                                                                    |
| Question 1     What is your favorite children's book?     *       Answer                                                                                                    | 7) Security Questions:<br>(These are optional and can be switched OFF by "un-ticking"<br>boxes)                                                                  |
| Question 3 What is the name of your favorite fruit?  Answer Save                                                                                                    | 8) Click SAVE                                                                                                    |
| Startup Wizard         Welcome to the Setup Wizard. This startup wizard will help you set parameters. Click Next to continue.         ✓         Auto-check for updates         Notify automatically when updates are available. The system will check for updates daily.         Online Upgrade is a service that provides you with firmware updates from the cloud. This service will collect device information in order to inform you about available firmware updates. Such information may include your device name, firmware version and device identification numbers. Such information is processed for the sole purpose of informing you about firmware updates.                                                                                                    | 9) As default leave Auto-check for updates ticked.<br>(This will automatically keep your system up to date;<br>but only if connected to the internet via Router) |
| Next                                                                                                    | 10) Click NEXT                                                                                                    |

| 3 Initi                                                                                                    | al setup - Wired Kit                                                                                                    |
|----------------------------------------------------------------------------------------------------|----------------------------------------------------------------------------------------------------|
| Initial setupfor system with wied cameras.         Network connection         IP Address         Subnet Mask         0       0         Default Gateway         0       0         Preferred DNS         8       8         8       8                                                                                                    | 11) Click Refresh to update network connection.<br>After refresh this will populate with numbers.                                                                                                    |
| Cancel Refresh Next                                                                                                    | 12) Click NEXT                                                                                                    |
| Do you have any Yale Smart Home WiFi cameras to add to the system?                                                                                                    | 13) If you have only wired cameras in your kit click NO.<br>(WiFi cameras can be added later if needed)                                                                                                    |
| Connect to Mobile App         Image: Connect to Mobile App         Image: | The App needs to be installed<br>and registered before scanning.<br>14) If you want access to your system via the Yale View App, scan<br>this QRcode to connect to your DVR system.<br>(If not click NEXT)<br>Follow instructions on page 6.                                                                                   |
| Back       Next         Setup Complete         Congratulations, your Yale CCTV is now ready to use!         Please visit www.yalelock.com/smart-living for more information about your new CCTV system.         OK                                                                                                    | 15) Click NEXT<br>The DVR system is now turned ON and<br>cameras are recording. System is as default<br>running in "RegulaMode," which means<br>that cameras are recording 24 hours a dy<br>and willoverwrite the hard drive when full<br>Other "Modes" and badking up recorded<br>video willbe explained later in the manual. |

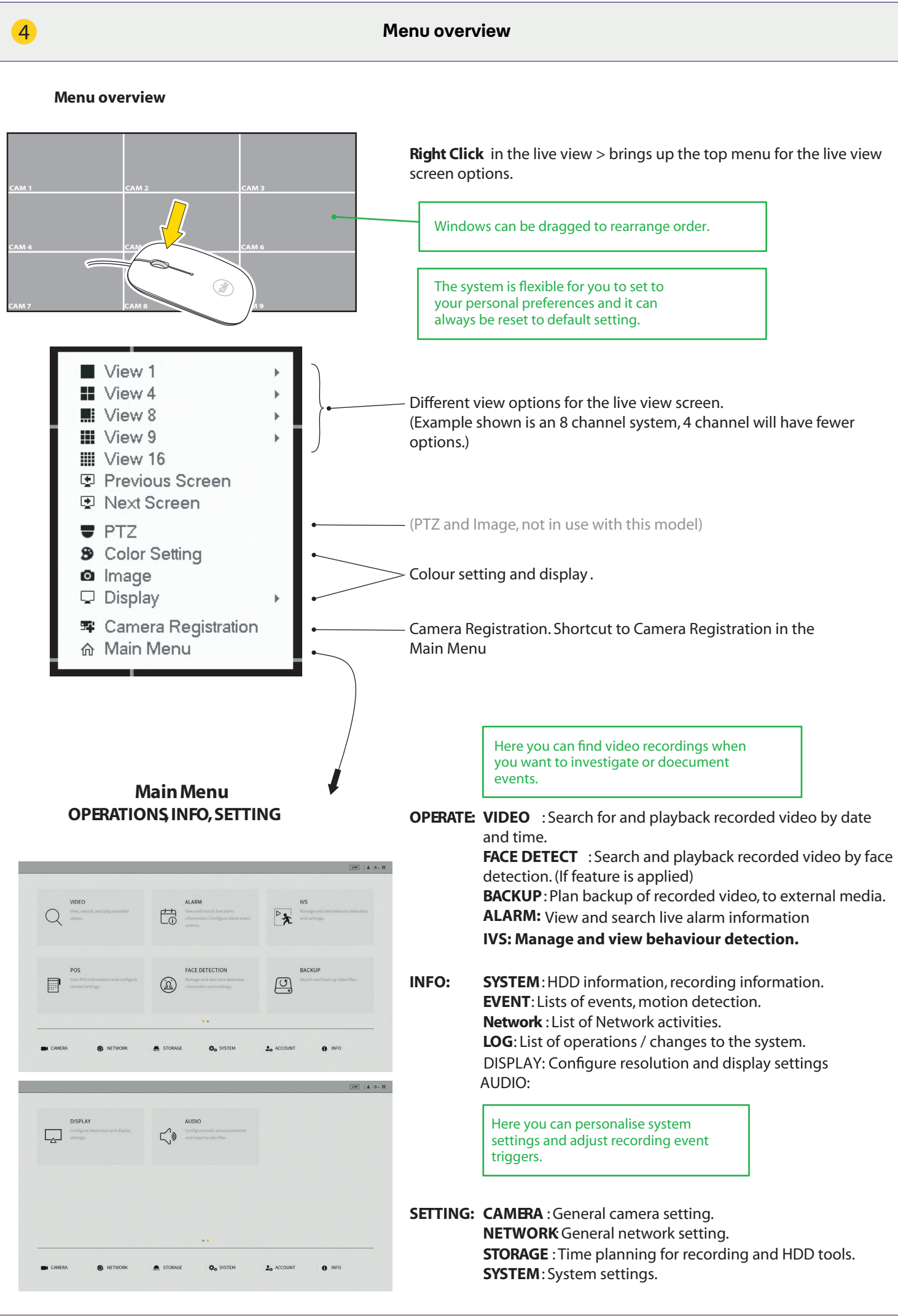

| 5                                                                                                    | Setting Date and Time                                                                                                    |
|----------------------------------------------------------------------------------------------------|----------------------------------------------------------------------------------------------------|
| SystemDate and Time                                                                                                    |                                                                                                    |
| Og INTEN         General         DataTime         Holday           SCURITY         System Time         III (10:2008) [11:10:37]         III (10:2008) [11:10:37]           SPITIM MARTANI         Speartine         IIII (10:2008) [11:10:37]         IIII (10:2008) [11:10:37]           BPDDP         Data Separative         IIIII (10:2008) [11:10:37]         IIIII (10:2008) [11:10:37]           DFRANAT         Data Separative         IIIIII (10:2008) [11:10:37]         IIIII (10:2008) [11:10:37]           DFRANAT         Data Separative         IIIIIIIIIIIIIIIIIIIIIIIIIIIIIIIIIIII                                                                                                    | Date and Time<br>1) Go to SYSTEM > GENERAL > Date & Time<br>2) Set Year, Month, Date and Hour, Minutes<br>3) Set your timeline according to GMT<br>4) Click Save.<br>5) Click Apply.                                                                                                    |
| SynchronizingIP camera time. Only n                                                                                                    | eedsto be set ifWiFi cameras are being connected.                                                                                                    |
| CONTRAL         Central         Date/Time         Holdary           SCURTY         Decker Name         Berch         Berch           SPTER MANATANI         Decker Name         Berch         Berch           INP/D2P         Velos Standard         Pite         Berch         Berch           INP/D2P         Velos Standard         Pite         Berch         Berch <th><ul> <li>The IP cameras internal cbck needsto be repeatedly synchronized to keep the same time as the stem.</li> <li>1) Go to SYSTEM &gt; GENERAL</li> <li>2) In IPC Time Sync, set the interval at which the WiFi camera will be synchronized. (24 hours recommended)</li> <li>3) Click Apply</li> <li>4) Click Save</li> </ul></th> | <ul> <li>The IP cameras internal cbck needsto be repeatedly synchronized to keep the same time as the stem.</li> <li>1) Go to SYSTEM &gt; GENERAL</li> <li>2) In IPC Time Sync, set the interval at which the WiFi camera will be synchronized. (24 hours recommended)</li> <li>3) Click Apply</li> <li>4) Click Save</li> </ul> |
|                                                                                                    |                                                                                                    |

### Setting uprecording schedule and ecommended residential motion deection (MD)

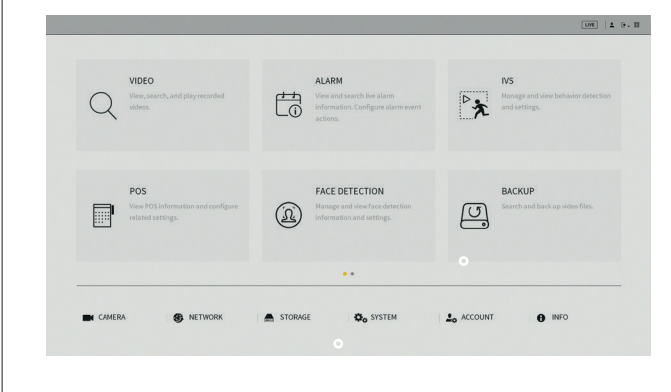

### (**A**) Click **STORAGE**

Setting up **SCHEDULE** (week planning) for recordings and event triggers.

#### Click **Event**

Setting up movement-triggers for recordings.

- Mode: **(B) VIDEO DETECT = MD** (Motion Detect) (Detection of simple movement)
  - (C) IVS = INTEL (Detection of specific movement)
  - **(D) FACE DETECT** (Triggers when it detects a face-shape, not a specific face)

### (**A**)

| BASIC        | Record     | Snapshot     |        |   |          |       |    |     |    |    |    |       |   |
|--------------|------------|--------------|--------|---|----------|-------|----|-----|----|----|----|-------|---|
| SCHEDULE     | Channel 1  | * Pre-record | 4 Sec. |   |          |       |    |     |    |    |    |       |   |
| HDD MANAGER  | c All      | General 🔲 ND | Alar   |   | 1D&Alarm | Intel |    | POS |    |    |    |       |   |
| HDD DETECT   | 0          | 2 4          | 6      | 8 | 10       | 12    | 14 | 16  | 18 | 20 | 22 | 24    |   |
| REC ESTIMATE | 🗆 Sunday   |              |        | - |          |       |    | -   |    |    |    |       |   |
| FTP          | 🗆 Monday   |              |        |   |          |       |    |     |    |    |    | -     |   |
|              | 🗘 Tuesday  | 1 1 1 1      |        |   |          | 1 1   |    |     |    | -  | -  | =     |   |
|              | 🗆 Wednes   |              |        |   |          |       |    |     | -  |    |    | -     |   |
|              | 🗢 Thursday |              |        |   |          |       |    |     |    |    |    | -     |   |
|              | 🗢 Friday   | 1 1 1 1      |        |   |          |       |    |     |    |    |    | -     |   |
|              | 🗆 Saturday |              |        | - |          |       |    |     | -  |    |    | -     |   |
|              |            |              |        |   |          |       |    |     |    |    |    |       |   |
|              | Default    |              |        |   |          |       |    |     |    |    | -  | oob I | D |

### SCHEDULE - Record

 Select Channel (Channel = Camera)
 Select Mode : Regular (Continous video recording) MD (Detection of simple movement) Intel = IVS (Detection of specific movement)
 Select Day(s) or All
 Drag coloured bars to match period(s) of the day(s) you want detected. (Drag again to delete bar)

5) When you have planned the week for the Channel - click **Apply** and continue to next Channel.

3) Click Set to change motion sensor area. Default is the whole field

Drag to delete area, drag again to select new area(s)

Click **Default** will take you back to factory setting.

### (B) MD (Motion Detection) recommended residential motion detection (MD)

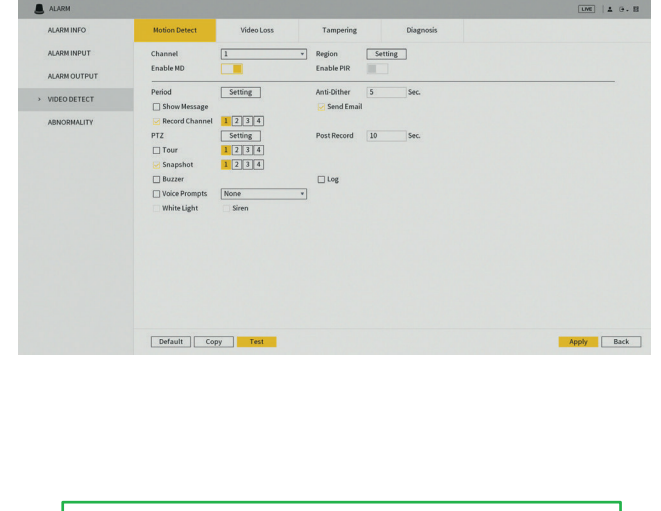

## Standard residential motion detection (MD) is supported by both wired and Wi-Fi cameras.

### 4) Click **Apply**

Alarm

of view.

**VIDEO DETECT Motion Detect** 

2) Tick Enable MD

1) Select **Channel** (Channel = Camera)

5) Click **Test** to check motion detection is working as planned. (Buzzer can be activate to test motion detection)

Click **Default**to take you back to factory setting.

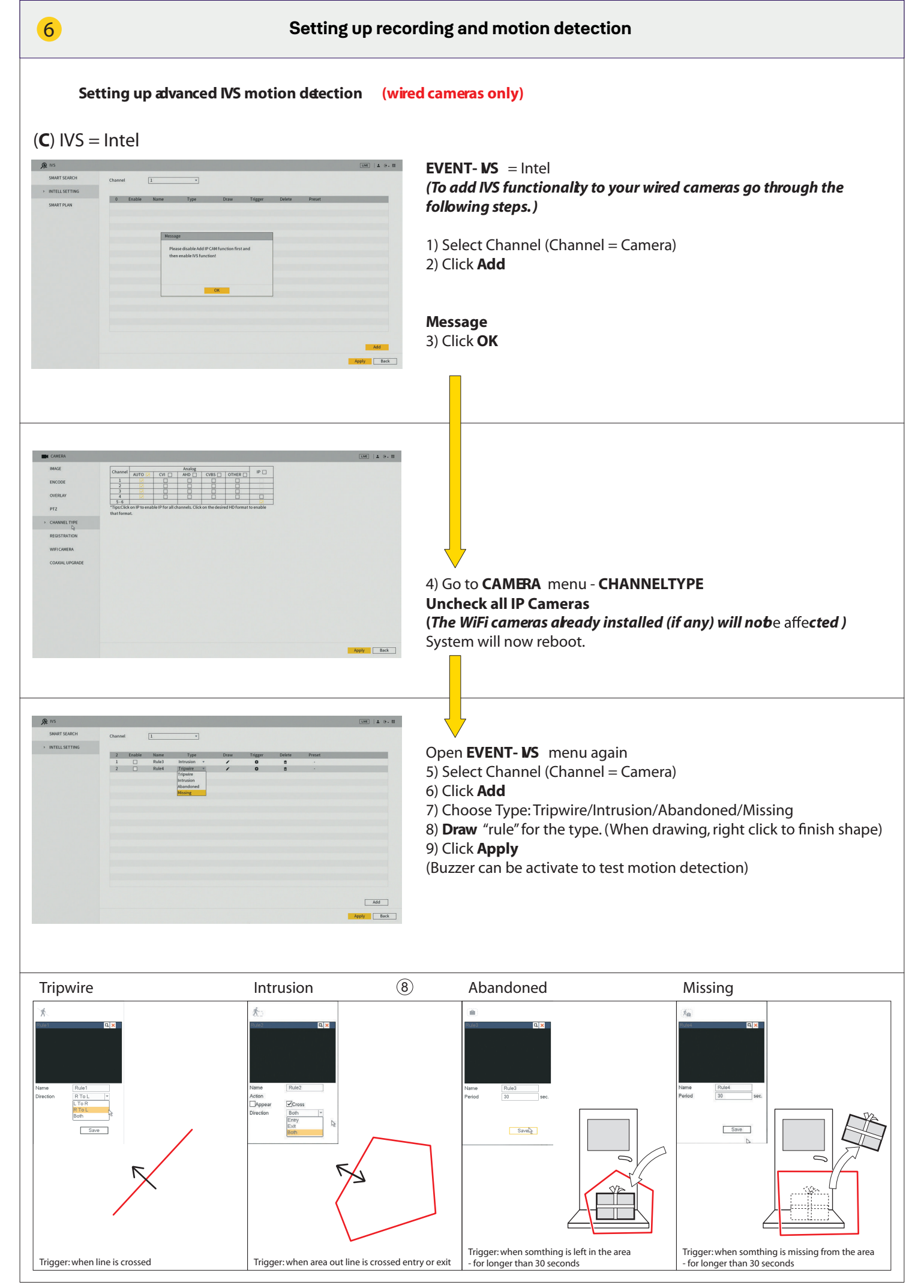

Setting up face detection (wired camera only).

The face detect function only works with Wired camera on CHANNEL 1

### (**D**) FACE DETECT

6

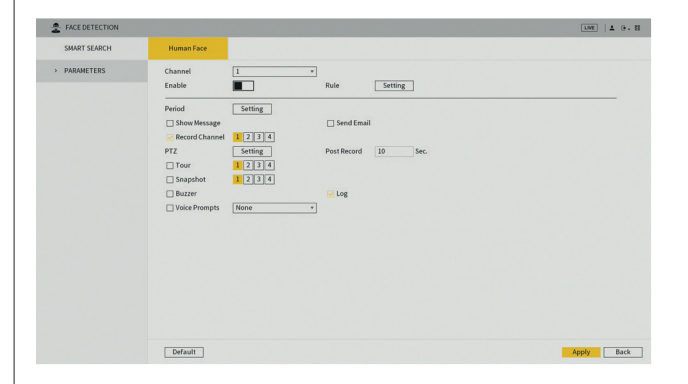

**EVENT-FACE DETECT** (Triggers when it detects a face-shape, not a specific face !)

Select Channel 1
 Tick Enable
 Click Set

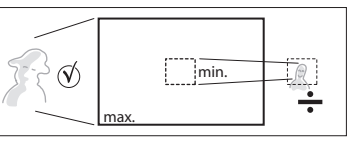

(Here you can set the minimum size of the face that will trigger.)4) Click **Apply**5) When the Channel has been set and applied - click **Save** 

(Buzzer can be activate to test motion detection)

Click **Default** to take you back to factory settings.

Face detection is useful at locations like front door, at face height or slightly above.

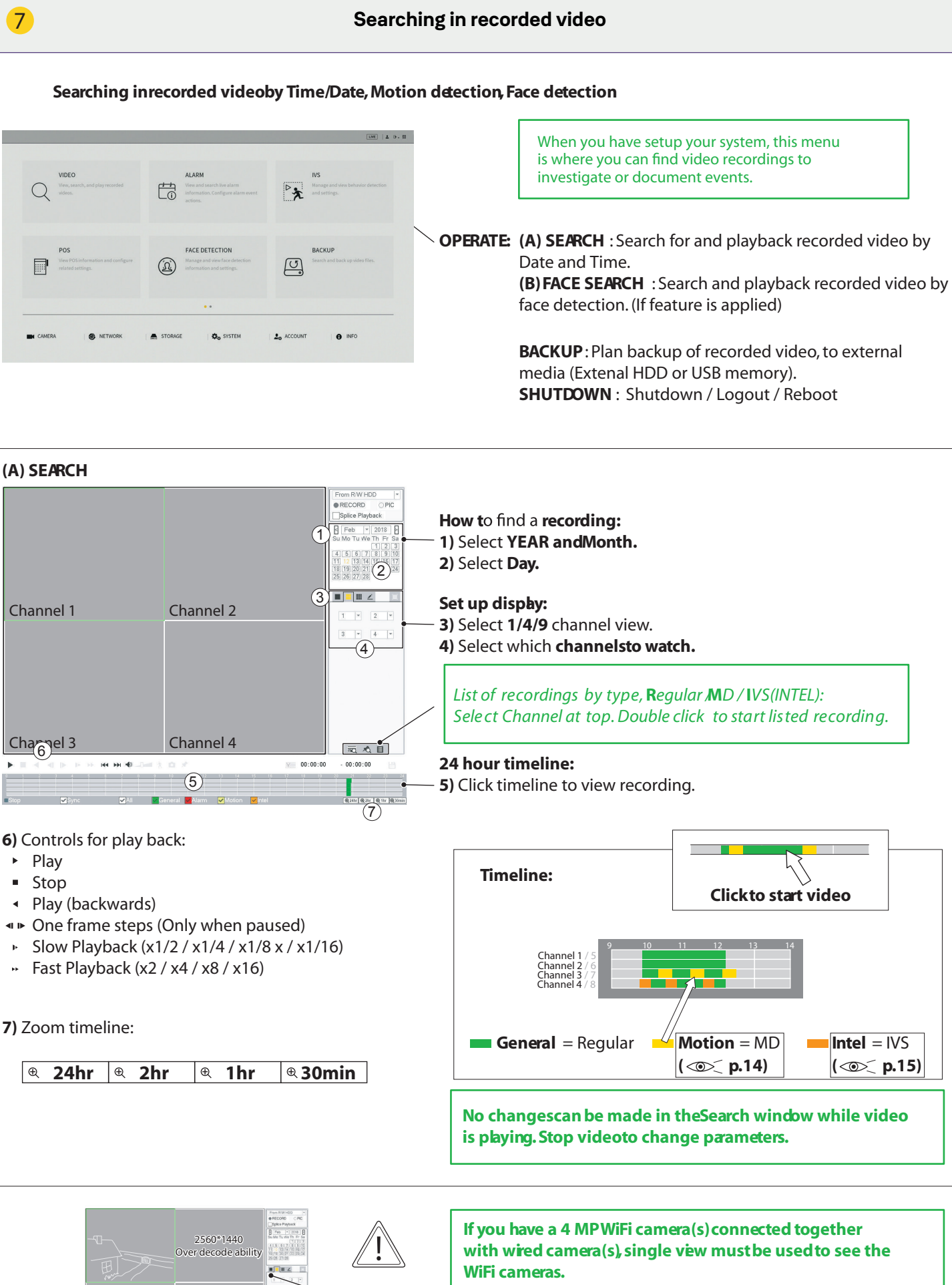

WiFi cameras are high resolution and can not be viewed at the same time as wied (low res.) cameras.

They mustbe viewed in single view, separately.

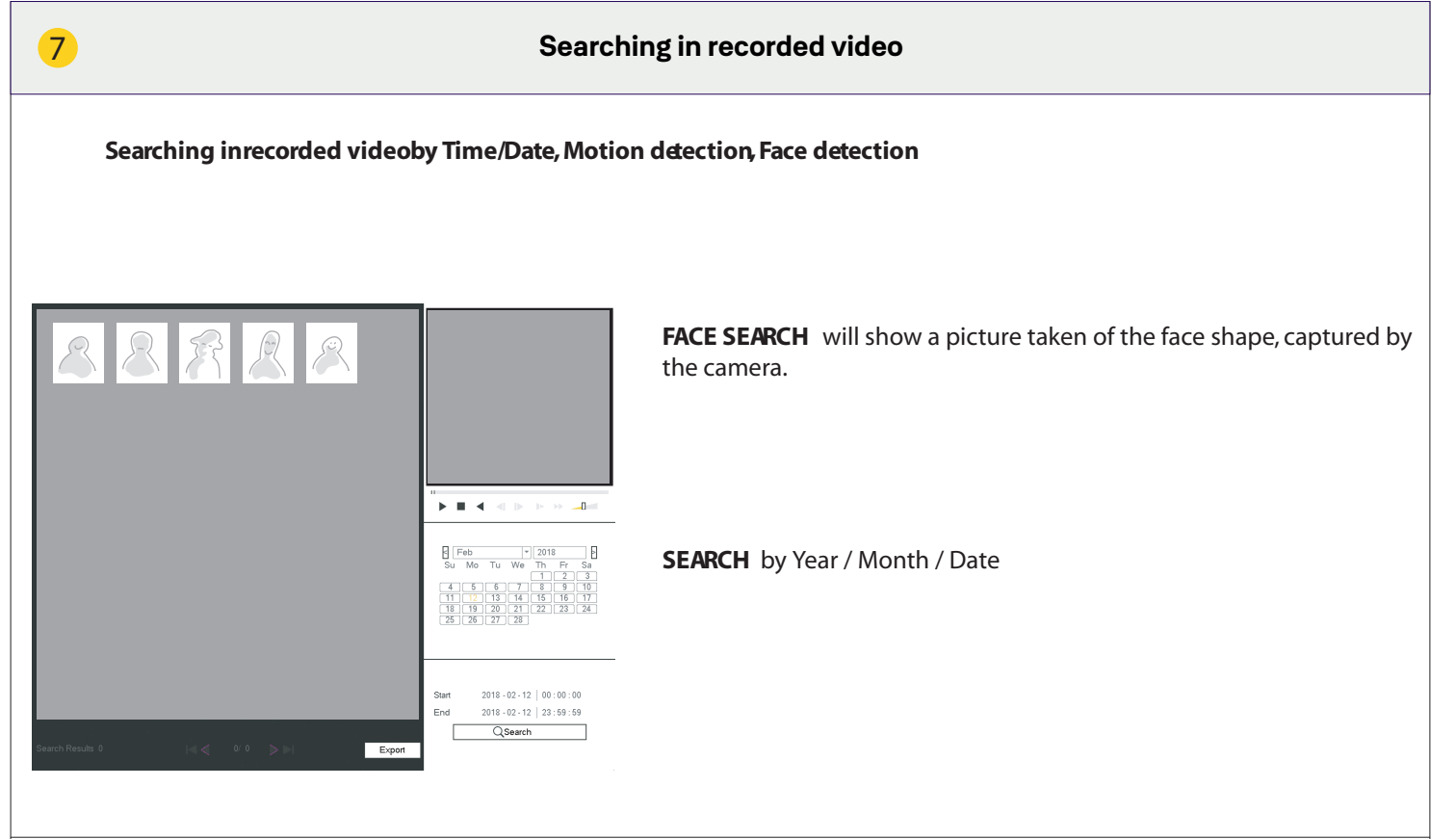

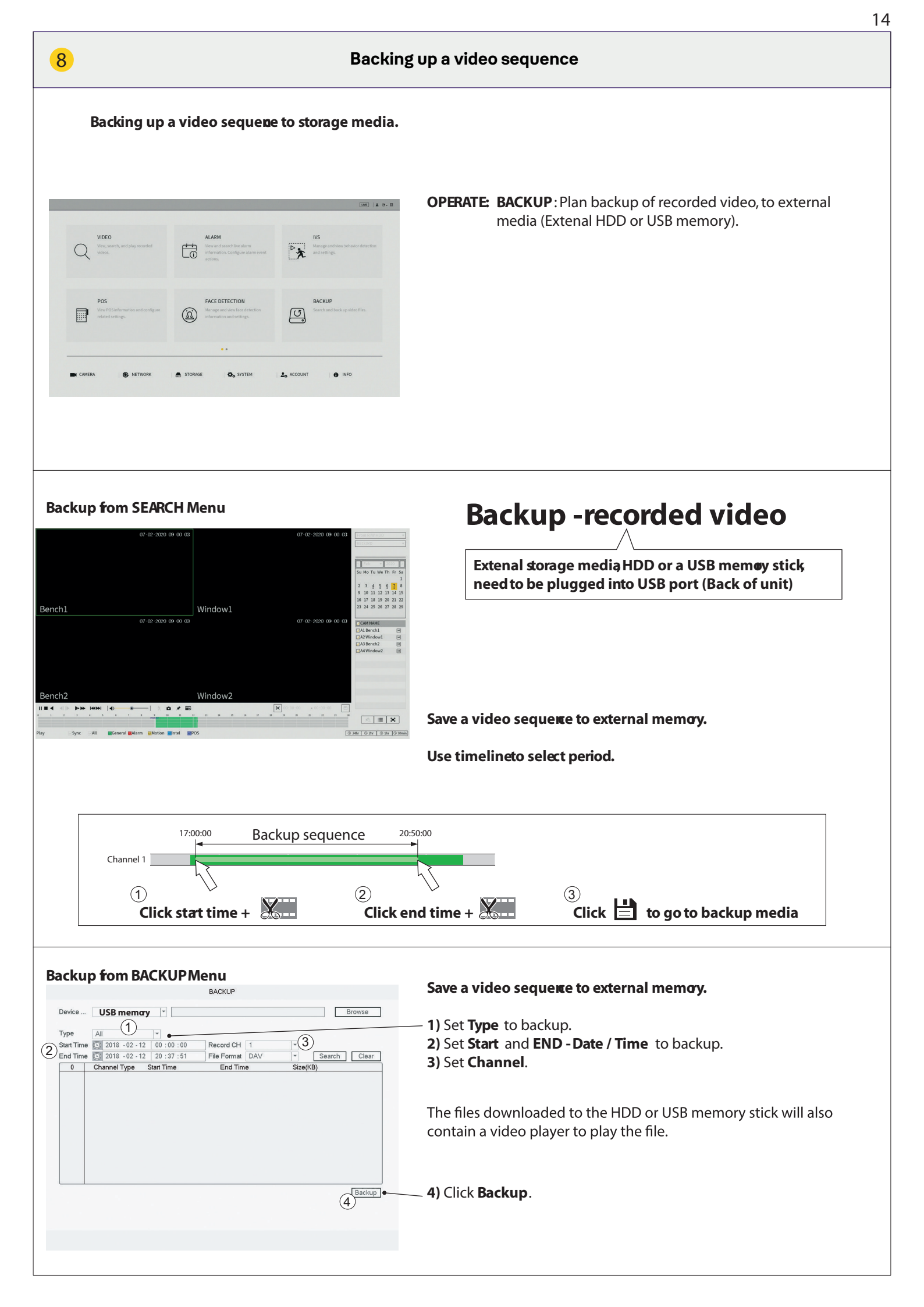

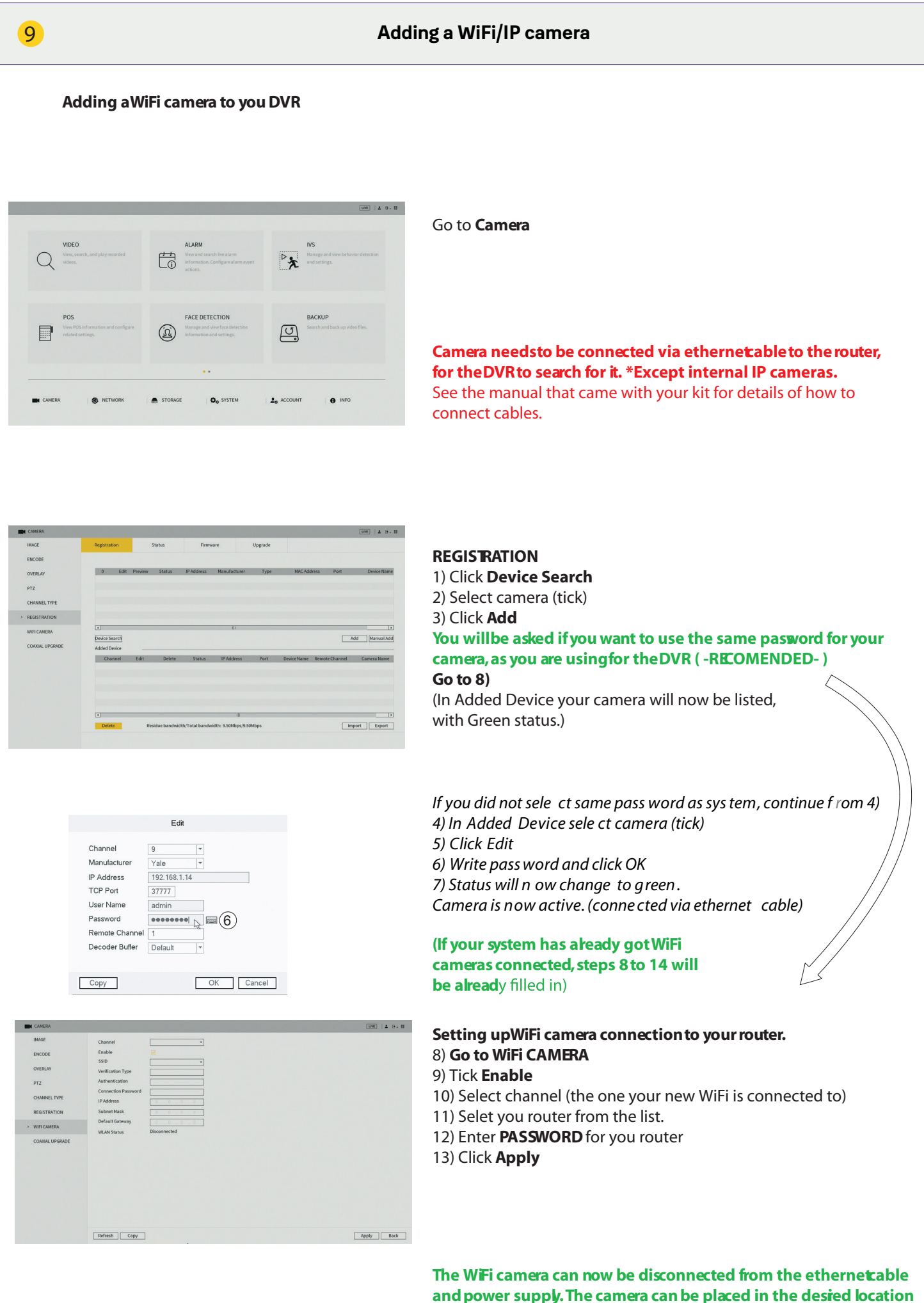

withinrange of therouter.

Go to Camera

### RearrangingWiFi camera in channel list How

### How to move WiFi cameras up the channels listor simpler overview when searching and in the App.

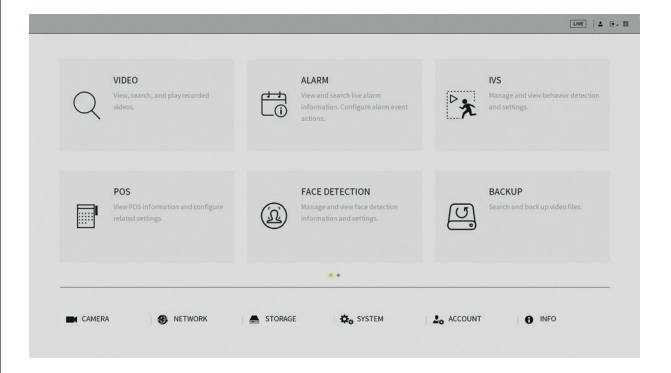

| IMAGE            |            |                |                 | Analog          |              |                 |          |  |
|------------------|------------|----------------|-----------------|-----------------|--------------|-----------------|----------|--|
|                  | Channel    | AUTO 🖂         | CVI 🗌           | AHD 🗌           | CVBS 🗌       | OTHER 🗌         | IP 🗆     |  |
| ENCODE           | 1          | 2              |                 |                 |              |                 | 0        |  |
|                  | 2          |                |                 |                 |              |                 |          |  |
| 0127.04.114      | 3          |                |                 |                 |              |                 |          |  |
| OVERDAY          | 4          |                |                 |                 | 0            |                 |          |  |
|                  | 5-6        |                |                 |                 |              |                 |          |  |
| PTZ              | Tips:Click | on IP to enabl | e IP for all cl | hannels. Click  | on the desir | ed HD format 6  | o enable |  |
|                  | thatforma  | e              |                 |                 |              |                 |          |  |
| CHANNEL TYPE     |            |                |                 |                 |              |                 |          |  |
|                  |            |                | Messa           | ge              |              |                 |          |  |
|                  |            |                |                 |                 |              |                 |          |  |
| REGISTRATION     |            |                | Syst            | em needs to r   | eboot to act | ivate new setup | o        |  |
|                  |            |                | Ares            | iou rure to rei | Sweet tood   |                 | 2        |  |
| WIFICAMERA       |            |                |                 |                 |              |                 |          |  |
|                  |            |                |                 |                 |              |                 |          |  |
| COAXIAL LIPGRADE |            |                |                 |                 |              |                 |          |  |
|                  |            |                |                 |                 |              |                 |          |  |
|                  |            |                |                 |                 |              |                 |          |  |
|                  |            |                |                 | -               | K C          | Cancel          |          |  |
|                  |            |                |                 | _               |              |                 |          |  |
|                  |            |                |                 |                 |              |                 |          |  |
|                  |            |                |                 |                 |              |                 |          |  |
|                  |            |                |                 |                 |              |                 |          |  |
|                  |            |                |                 |                 |              |                 |          |  |
|                  |            |                |                 |                 |              |                 |          |  |
|                  |            |                |                 |                 |              |                 |          |  |
|                  |            |                |                 |                 |              |                 |          |  |
|                  |            |                |                 |                 |              |                 |          |  |
|                  |            |                |                 |                 |              |                 |          |  |

 Go to CHANNELTYPE
 Tick (change) channel to IP
 If you have wired cameras connected to the first 2 channels then tick IP upto the first one after your wired channes.
 (In this case No.3)
 Click Apply
 Click OK

System will thenrestart.

| IMAGE                          | Registration                             | Status      | Firm            | ware         | Upgrade |             |                  |                               |
|--------------------------------|------------------------------------------|-------------|-----------------|--------------|---------|-------------|------------------|-------------------------------|
| ENCODE                         |                                          |             |                 |              |         |             |                  |                               |
| OVERLAY                        | 0 Edit                                   | Preview Sta | atus IP Address | Manufacturer | Type    | MAC Addr    | ess Port         | Device Na                     |
| PTZ                            |                                          |             |                 |              |         |             |                  |                               |
| CHANNEL TYPE                   |                                          |             |                 |              |         |             |                  |                               |
| REGISTRATION                   |                                          |             |                 |              |         |             |                  |                               |
|                                |                                          |             |                 | 10           |         |             |                  |                               |
| WIFICAMERA                     |                                          |             |                 |              |         |             |                  |                               |
| COAXIAL UPGRADE                | Device Search<br>Added Device            |             |                 |              |         |             | A                | dd Manual A                   |
| WIFI CAMERA                    | Device Search<br>Added Device<br>Channel | Edit I      | Delete Status   | IP Address   | Port    | Device Name | A Remote Channel | idd Manual A<br>Camera Nam    |
| WIFI CANERA<br>COAXIAL UPGRADE | Device Search<br>Added Device<br>Channel | Edit I      | Delete Status   | IP Address   | Port    | Device Name | Remote Channel   | idd ] [Manual A<br>Camera Nam |
| WIFI CAMERA                    | Device Search<br>Added Device<br>Channel | Edit I      | Delete Status   | IP Address   | Port    | Device Name | Remote Channel   | cid [Manual A<br>Camera Nam   |
| WIFICAMERA                     | Device Search<br>Added Device<br>Channel | Edit I      | Delete Status   | IP Address   | Port    | Device Name | Remote Channel   | idd Manual A                  |

### After restart go to REGISTRATION

Your cameras will have to be deselected and added again.5) Tick to select camera6) Click Delete to remove camera(s)

Reinstalling camera(s) in the new channels. 7) **Click IP search** 8) Tick **to select camera** 9) Click **Add Camera will now be listed in Added Device under the rew channelNo.** 

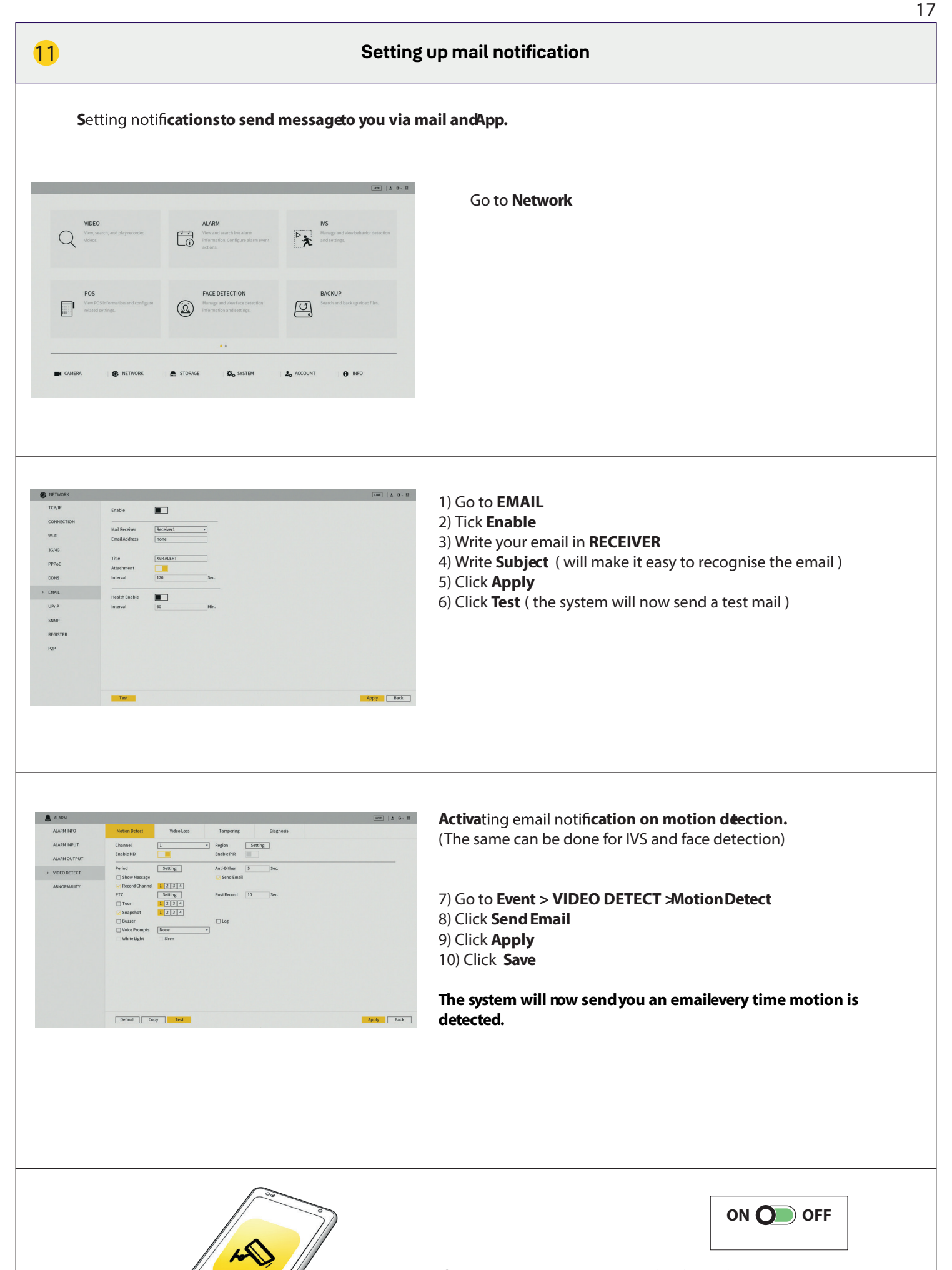

If you have the App connected, it will receive a message every time motion is dected.

| 2                                                    |                                       |                         |                                                                        |                                                             |                                                                                                    | Sy                                                     | stem information                                                                                                    |
|------------------------------------------------------|---------------------------------------|-------------------------|------------------------------------------------------------------------|-------------------------------------------------------------|----------------------------------------------------------------------------------------------------|--------------------------------------------------------|----------------------------------------------------------------------------------------------------|
| Es                                                   | timating                              | greco                   | ording t                                                               | ime or                                                      | n the h <b>a</b> c                                                                                             | drive.                                                 |                                                                                                    |
|                                                      |                                       |                         |                                                                        |                                                             |                                                                                                    |                                                        |                                                                                                    |
| BASIC                                                | Channel                               | Edit                    | Bit Rate(Kb/S)<br>1024                                                 | Record Time<br>24                                           | Resolution<br>1920x1080(1080P)                                                                                 | Frame Rate<br>25                                       | Harddrive recording time estimated                                                                                                    |
| STORAGE<br>BASIC<br>SCHEDULE<br>HDD MANAGER          | Channel<br>. 1<br>. 2<br>. 3<br>. 4   | Edit<br>/<br>/          | Bit Rate(Kb/S)<br>1024<br>1024<br>1024<br>1024<br>1024                 | Record Time<br>24<br>24<br>24<br>24<br>24                   | Resolution<br>1920x1080(1080P)<br>1920x1080(1080P)<br>1920x1080(1080P)<br>1920x1080(1080P)                     | Frame Rate<br>25<br>7<br>7<br>7<br>7                   | Harddrive recording time estimated<br>1) Go to INEO > SYSTEM > REC ESTIMATE                                                                                                    |
| IRAGE<br>IC<br>EDULE<br>MANAGER<br>DETECT            | Channel<br>1<br>2<br>3<br>4<br>5<br>6 | Edit                    | Bit Rate(Kb/S)<br>1024<br>1024<br>1024<br>1024<br>1024<br>2048<br>2048 | Record Time<br>24<br>24<br>24<br>24<br>24<br>24<br>24<br>24 | Resolution<br>1520x1080(1080P)<br>1520x1080(1080P)<br>1520x1080(1080P)<br>1520x1080(1080P)<br>720P<br>720P     | Frame Rate<br>25<br>7<br>7<br>7<br>7<br>25<br>25       | Harddrive recording time estimated<br>1) Go to INFO > SYSTEM > REC ESTIMATE<br>2) Charly that all sameras (shannak are ticked                                                                                                    |
| e<br>Ager<br>ECT<br>VATE                             | Channel C 1 2 2 3 3 4 5 6             | Edit<br> <br> <br> <br> | Bit Rate(Kb/5)<br>1024<br>1024<br>1024<br>1024<br>2048<br>2048<br>2048 | Record Time<br>24<br>24<br>24<br>24<br>24<br>24<br>24       | Resolution<br>1920-1080(1080P)<br>1920-1080(1080P)<br>1920-1080(1080P)<br>1920+1080(1080P)<br>720P<br>720P     | Frame Rate<br>25<br>7<br>7<br>7<br>7<br>25<br>25<br>25 | Harddrive recording time estimated<br>1) Go to INFO > SYSTEM > REC ESTIMATE<br>2) Check that all cameras / channels are ticked.                                                                                                    |
| RRAGE<br>REDULE<br>I MANAGER<br>I DETECT<br>ESTIMATE | Channel  C 1  C 2  G 3  C 4  C 5  C 6 | Edit                    | Bri Rate(Rb,S)<br>1024<br>1024<br>1024<br>1024<br>1024<br>2046<br>2046 | Record Time<br>24<br>24<br>24<br>24<br>24<br>24<br>24<br>24 | Resolution<br>13204 (000)(000P)<br>13204 (000)(000P)<br>13204 (000)(000P)<br>13204 (000)(000P)<br>720P<br>720P | rane Rate<br>23<br>1<br>7<br>7<br>3<br>3<br>3<br>25    | Harddrive recording time estimated<br>1) Go to INFO > SYSTEM > REC ESTIMATE<br>2) Check that all cameras / channels are ticked.<br>3) Click select (in the pop up click OK)<br>4) Time will now show an estimate of time left to record. |

### Formatting / erasing the hard drive.

| BASIL         | 1*  | Device Name | Physical Position | Type         | Health status | Free Space/Total |
|---------------|-----|-------------|-------------------|--------------|---------------|------------------|
|               | All |             |                   |              |               | 894.18 GB/931.4  |
| SCHEDULE      | 1.  | sda         | main board-1      | Read/Write + | Normal        | 894.18 GB/931.4  |
| > HDD MANAGER |     |             |                   |              |               |                  |
| HDD DETECT    |     |             |                   |              |               |                  |
| REC ESTIMATE  |     |             |                   |              |               |                  |
| FTP           |     |             |                   |              |               |                  |
|               |     |             |                   |              |               |                  |
|               |     |             |                   |              |               |                  |
|               |     |             |                   |              |               |                  |
|               |     |             |                   |              |               |                  |
|               |     |             |                   |              |               |                  |
|               |     |             |                   |              |               |                  |
|               |     |             |                   |              |               |                  |
|               |     |             |                   |              |               |                  |
|               | 4   |             |                   | 0            |               |                  |
|               |     |             |                   |              |               |                  |

### Warning this will ease all recordings on your hard drive. 1) Go to STORAGE > HDD MANAGE

- 2) Tick selected hard drive.
- 3) Click Format
- 4) Click Apply
- 5) Click **OK** (in the pop up menu)

### The system will now restart.

|                                       | 19 |
|---------------------------------------|----|
|                                       |    |
|                                       |    |
|                                       |    |
|                                       |    |
|                                       |    |
|                                       |    |
|                                       |    |
|                                       |    |
|                                       |    |
|                                       |    |
|                                       |    |
|                                       |    |
|                                       |    |
|                                       |    |
|                                       |    |
|                                       |    |
|                                       |    |
|                                       |    |
|                                       |    |
|                                       |    |
|                                       |    |
|                                       |    |
|                                       |    |
|                                       |    |
|                                       |    |
|                                       |    |
| · · · · · · · · · · · · · · · · · · · |    |
|                                       |    |
|                                       |    |
|                                       |    |
|                                       |    |
|                                       |    |
|                                       |    |
|                                       |    |
|                                       |    |
|                                       |    |
|                                       |    |
|                                       |    |
|                                       |    |
|                                       |    |

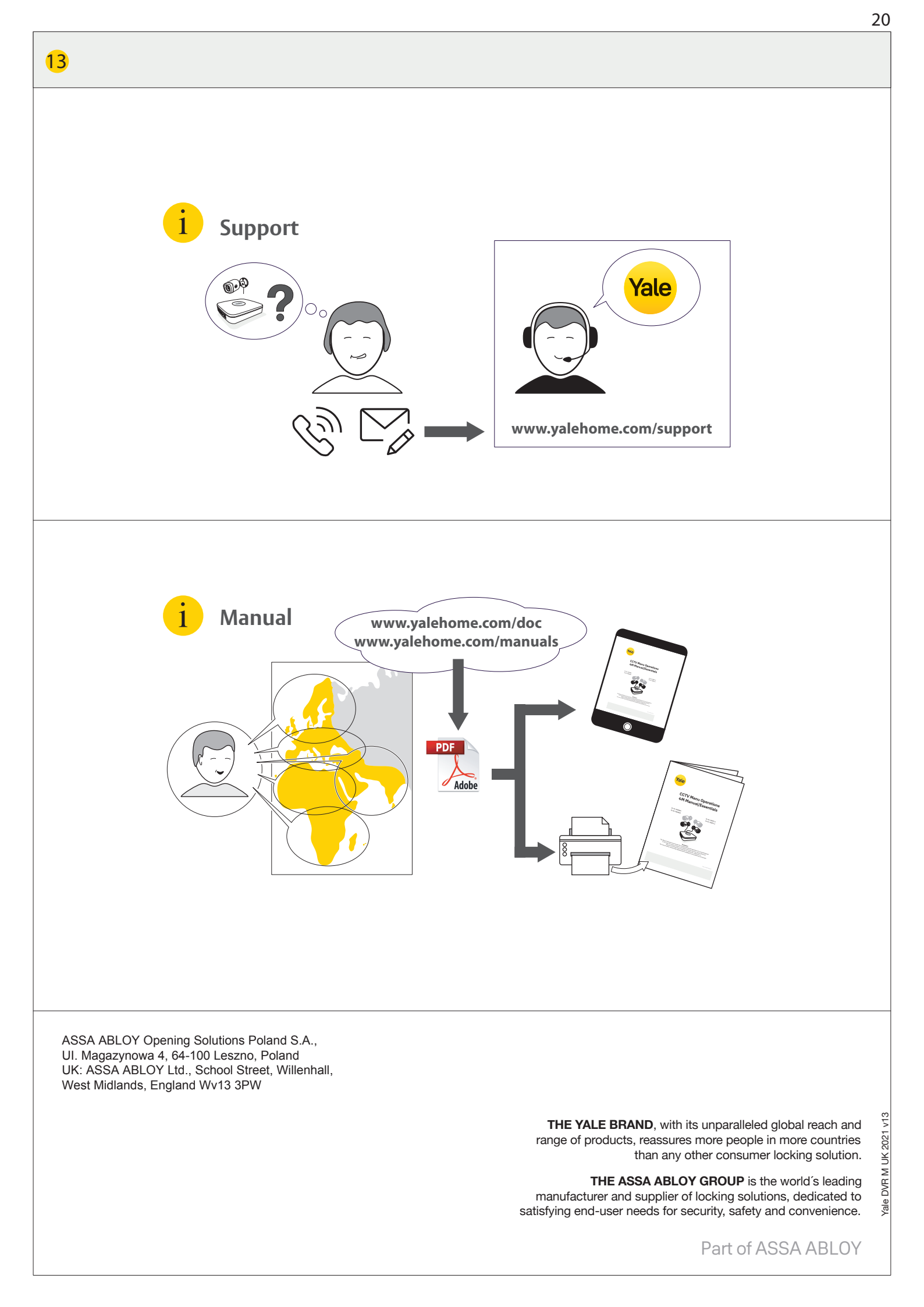